健保ホームページトップ画面 ※「JAL 健保」で検索

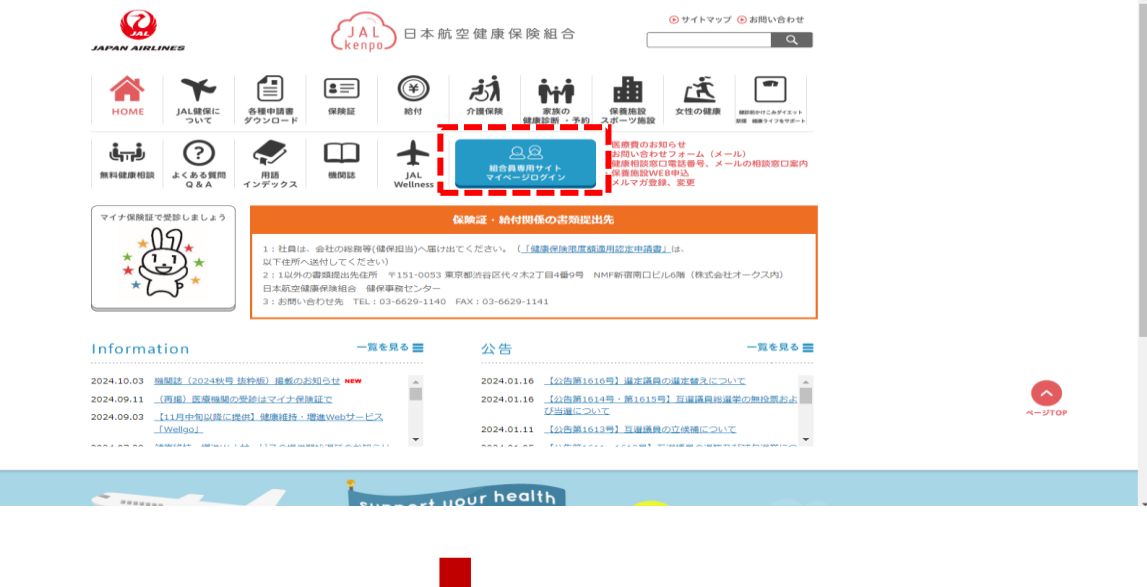

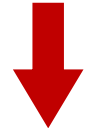

マイページよりログイン(はじめての方は初回登録をお願いします。)

|                                  | ● 登録画面 ログイン (3                                                                          | 録済みの組合員様)                 |  |
|----------------------------------|-----------------------------------------------------------------------------------------|---------------------------|--|
|                                  | 過去に登録された情報が不明な方、もう一度再登録されたい方は、大変お手<br>規程録を行ってください。<br>登録するメールアドレスは、登録者ごとにそれぞれのメールアドレスでの | 数ですが「登録画面」から、新<br>登録ください。 |  |
| ※記号・番号                           |                                                                                         | ]                         |  |
| ※生年月日                            |                                                                                         |                           |  |
| ※性別                              | 男性                                                                                      | ]                         |  |
| ※パスワード                           |                                                                                         |                           |  |
|                                  | ログイン                                                                                    |                           |  |
| ※必須入力です                          |                                                                                         |                           |  |
| <u>パスワードをお忘れ</u>                 | の方はごちらから再発行してください。                                                                      |                           |  |
| ご登録のメールアドレスをお忘れの方はこちらから確認してください。 |                                                                                         |                           |  |
|                                  |                                                                                         |                           |  |

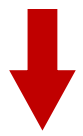

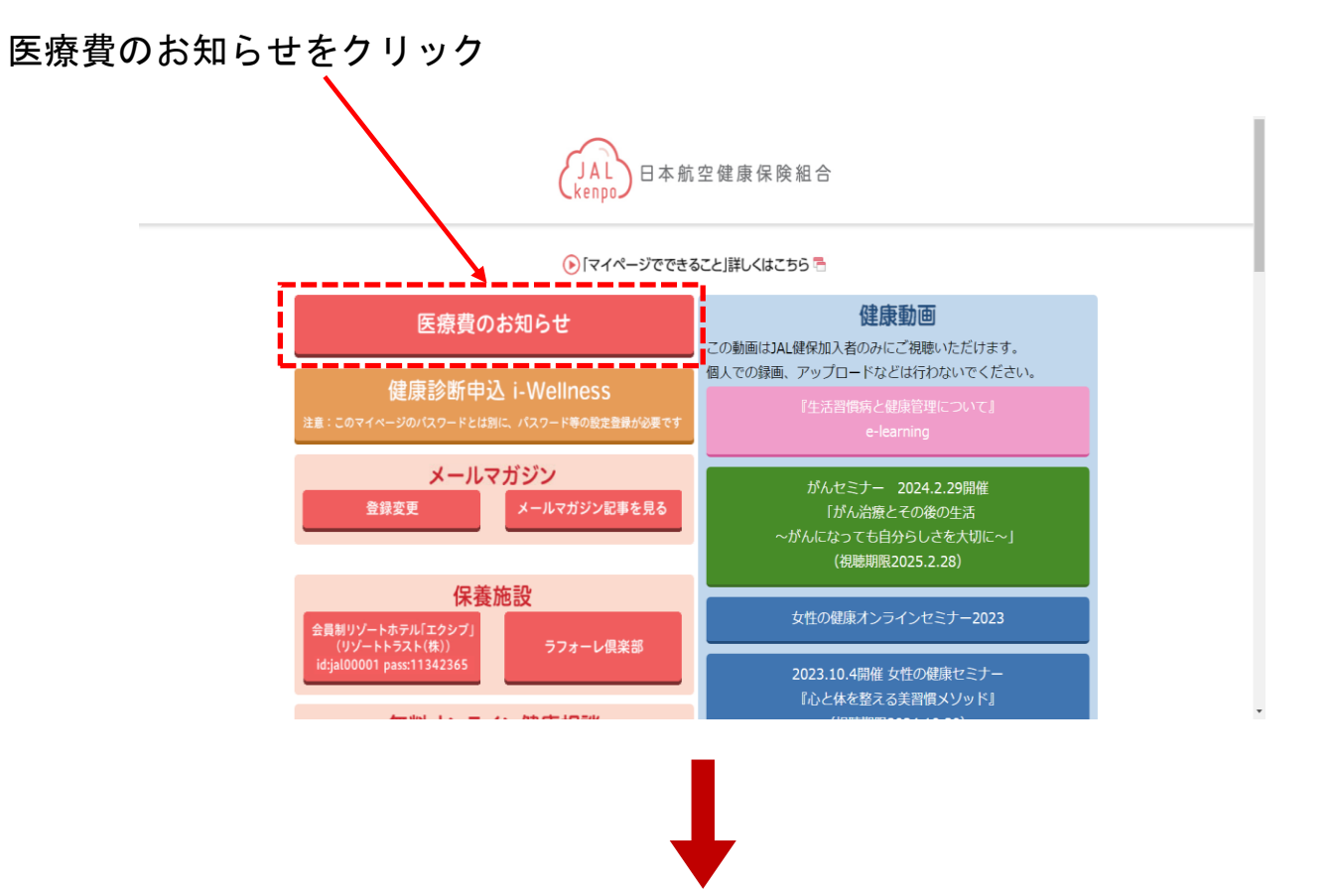

医療費のお知らせをはじめて開く方は本人確認・各種同意が表示されます。

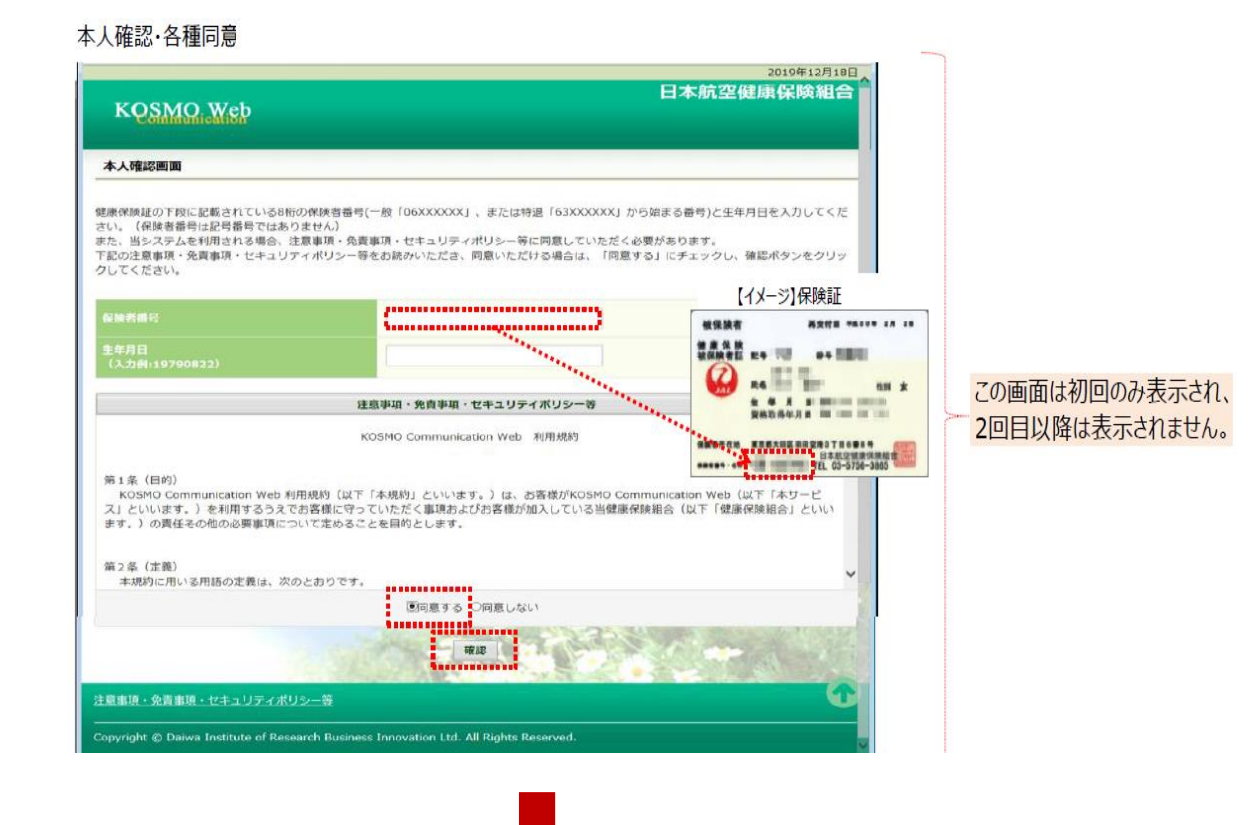

## Kosmo-Web 画面が表示されますので、資格情報のお知らせをクリック

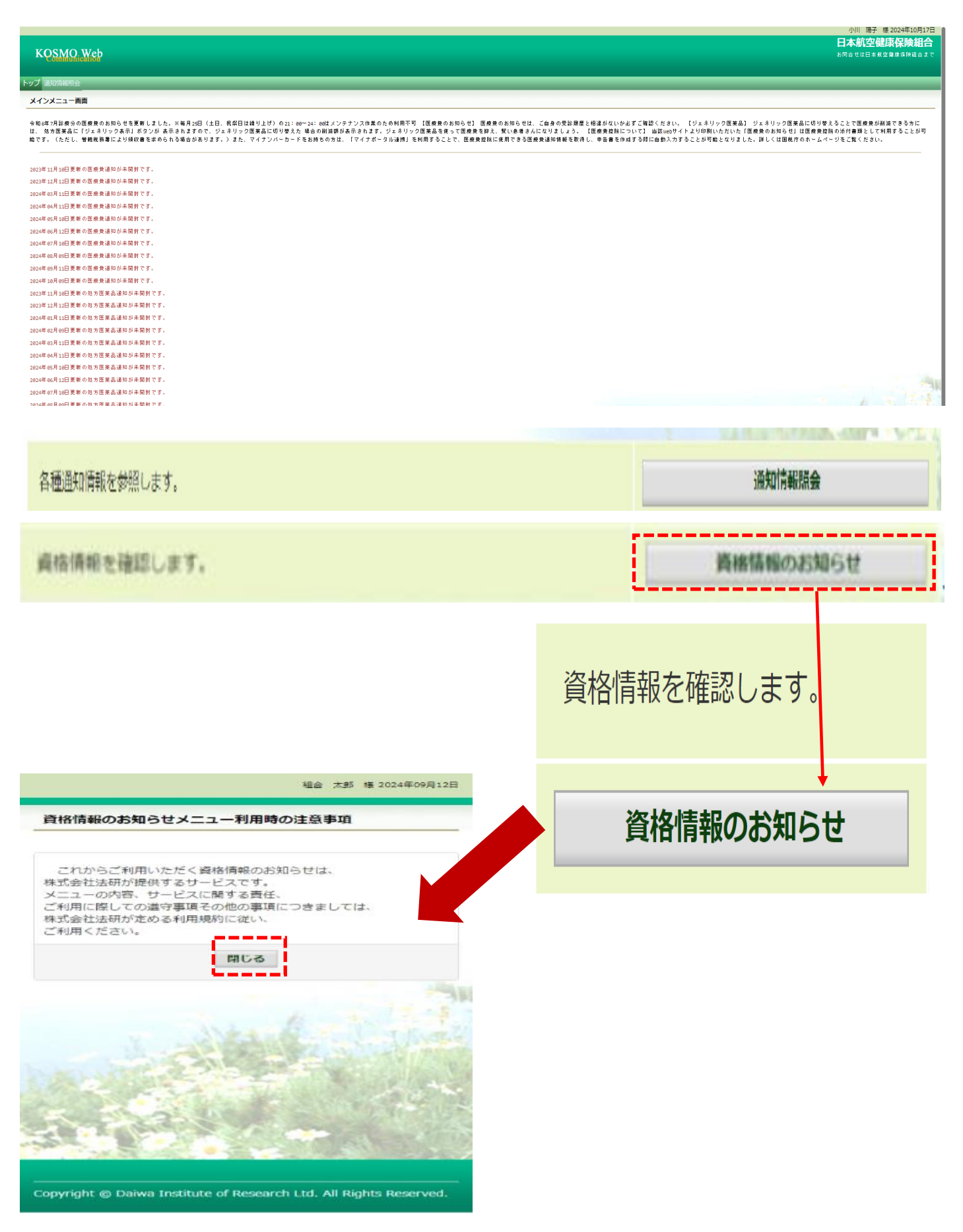

MY HEALTH WEB(\*)画面よりメールアドレスを登録してください。 \*MY HEALTH WEBは、株式会社大和総研が提携している株式会社法研のシステムです。

| IY HEALTH WEB 画面が表示されます。 4<br>(ールアドレスを登録してください。 4                                                                                                    | 登録したメールアドレスに<br>されたメールが届きます。                                                                                                    | 認証コードが記載                                                                                                    |  |
|----------------------------------------------------------------------------------------------------|----------------------------------------------------------------------------------------------------|----------------------------------------------------------------------------------------------------|--|
| MY HEALTH                                                                                                    | 【メールアドレス設証】 🐽 👳                                                                                                    | blef x                                                                                                    |  |
| WEB                                                                                                    | MY HEALTH WEB TREAT - STORENT AND A STORENT AND A STORENT | 1                                                                                                    |  |
| ロックリアクロ (1997) 日本 (1997) 日本 (1997) 1000 (1997) 日本 (1997) 1000 (1997) 1000 (1997) (1997) (1997) (1997) (1997) (1997) (1997) (1997) (1997) (1977) (1977) ( | to R9 ▼                                                                                                    |                                                                                                    |  |
| 高の使性、発音・却下等の中語の氏を登録メールアドレス用にお送り出します。<br>8、0000ml mil ソフトバンクログのケッリアメールをご用語を増え、ドキュリアンが実際によりして早んからの最新的なメ                                                                                                    | 平廃より ◆●● 緯線弾映絵合・MY HEALTH WEB」をご<br>通にありがとうございます。<br>「WY HEALTH WEB」メール・アドレス2005年のより2005                                                                                                    | 利用いただき                                                                                                    |  |
| 、2010年11月1日、2017年11月1日、11日、11日の日日、ビスングイルビースシンスクレッションの時期日本<br>1月目の以上にだだらいます。<br>につきたのすくため、日本の日本の日本の日本の日本のマームングレンスが発見すた後になっます。                                                                                                    |                                                                                                    |                                                                                                    |  |
| リアメールを登録される事業には、「使わかeeb pillion hood entrypillion hood info.pillioのメールが登録げてき<br>カームのとの意味なが考慮がつくてきた。                                                                                                    | ※昭証コードに有効実現はありません。<br>※マーリアにして充実的に仕知たな短期コードも※要と                                                                                                    | vnitt.                                                                                                    |  |
| ヤリアセメール発音論定方法は、毛派リンクようご確認いただけます。D0020H0 / au / Sultlank                                                                                                    | このモメールアドレスは必須専用です。                                                                                                    | 07070                                                                                                    |  |
| 数成用メールアアレス                                                                                                    | このメッゼージに返信しないようお願いいたします。                                                                                                    |                                                                                                    |  |
| <b>数成用メールアドレス (福田用)</b>                                                                                                    |                                                                                                    |                                                                                                    |  |
| C 1 MM                                                                                                    | noreplay@mhweb-entry.jp」<br>ように設定してください。                                                                                                    | いメールを受信できる                                                                                                    |  |
| 「資格情報のお知らせ」をクリック。                                                                                                    | メールマドレフに司載のき                                                                                                    | 町つ ドカチャター                                                                                                    |  |
| P21-500 8 (10757) (2080) (2080) (2080) (2080)                                                                                                    | スールアドレスに記載の説                                                                                                    | ;;;Ⅲ_]	 ̄ [~@八刀復, ↔                                                                                                    |  |
|                                                                                                    | 「豆球9る」をクリック。                                                                                                    | J                                                                                                    |  |
|                                                                                                    |                                                                                                    | (256)st                                                                                                    |  |
| 資格情報の                                                                                                    | WEB                                                                                                    |                                                                                                    |  |
| お知らせ、                                                                                                    | メールアドレス講座                                                                                                    |                                                                                                    |  |
| CILLAR                                                                                                    | 5年前後水十二二百年                                                                                                    |                                                                                                    |  |
| 5 CHAGO BINING                                                                                                    | 登録メールアドレスに載いた認証コードを入力し「登録する」ボタンを作                                                                                                    | してください。                                                                                                    |  |
| 資格情報の (公)<br>お知らせ                                                                                                    | MM3-7:                                                                                                    |                                                                                                    |  |
| 閲覧したい方の生年月日を入力すると下記の画                                                                                                    | sk−skotistaten eta E. statu                                                                                                    | #tessvisc66                                                                                                    |  |
| 面が出ます。該当者の PDF ボタンをクリックす<br>ると「資格情報のお知らせ」が表示されます。                                                                                                    | 資格情報のお知らせと個人番号(<br>あなたの加入する健康保険の資格情報を下記のとおり<br>なお、このお知らせのみでは受診できません。                                                                                                    | (保険者名)<br>(保険者番号)<br>マイナンバー)確認のお願い<br>お知らせします(httokrojh)の目前点)。                                                                                                    |  |
| nomena-www.substrutr.intonAmmena/AmbitetオンパルーFUてくただい。<br>PDFを出力する新には、対象者様の支持方目Gyyyy/mn/ddfを入力してください。<br>対象者 PDF出力                                                                                                    | 記号 000 #                                                                                                    | 号 00000000<br>(枝番)00                                                                                                    |  |
| アスト 太郎 年 (月)日 日 食品用板の加加ながない(201)                                                                                                    | 氏名 ラ   7リカ*t 7.                                                                                                    | スト 花子<br>(ト //t)                                                                                                    |  |
| アスト 花子 年 /月/日 □ 異総務報のお知らせ少OF)                                                                                                    | 負担割合 3                                                                                                    |                                                                                                    |  |
| アスト 次郎 年 /月/日 育務所報(62510)(51527)                                                                                                    | 目前取得年月日 平   保険者名 C                                                                                                    |                                                                                                    |  |
| アスト 花江 年 /月/日 商品開催のおちらく(50)                                                                                                    | スマートフォンをお持ちの方は、以下の二次元コー<br>ご自身の健康保険の資格情報を確認するこ                                                                                                    | ドからマイナポータルにログインすることで、<br>とができます。ぜひご活用ください。                                                                                                    |  |
| P24-2# #///// #####058001010101                                                                                                    |                                                                                                    |                                                                                                    |  |
|                                                                                                    | マイナ保険証の読み取りができない例外的な場合に<br>イナ保険証とともに国際機関等の受けて増歩すること<br>でない方は、この文書をマイナ保険証とともに国際機<br>す)。<br>なお、現在、国際保険のデータペースに登録されて                                                                                                    | ビニレベルエ・<br>マイナ保険証の読み取りができない例外的な場合については、スマートフォンの資格情報画面をマ<br>イナ保険証とともに医療機関等の受けで振っすることで受診いただけます(スマートフォンをお持ち<br>でない方は、この文量をマイナ保険証とともに医療機関等の受付で振示することで受診いただけま<br>す)。<br>なお、現在、医療保険のデータベースに登録されている <u>あなたの個人番号(マイナン)(</u> ー)は次のと |  |
| 【資格情報のお知らせ】が表示されます。                                                                                                    | おりですのでご確認下さい(12桁のうち下4桁のみ表う<br>表示されている下4桁の数字が、ご自分の個人番号<br>は、保険者までご連絡ください。<br>****                                                                                                    | i)。<br>マイナンバー)の下4桁と一致していない場合に<br>* 6825                                                                                                    |  |
| 記載されている内容を必ずご確認ください。                                                                                                    | おを切り取ってご利用いただくことをできます<br>(このお知らせのみては受新できません)                                                                                                    | ひ同〇平〇田ホ<br>(日〇平〇〇田)<br>(東海)<br>(東海)<br>(東海)<br>(東京)<br>(東京)<br>(東京)<br>(東京)<br>(東京)<br>(東京)<br>(東京)<br>(東京                                                                                                    |  |
|                                                                                                    |                                                                                                    | Pasteria 3mm<br>受診の際にはマイナ保険証があわせて必要です                                                                                                    |  |